### **BHB-series FW Download / Upgrade**

6/24/21/mb

Simple version: To place new f/w into your monitor, the files go onto a USB memory stick, you put the stick into the monitor, and insert the power cord. That is:

#### **BHB-series FW Download / Upgrade**

1. Unzip the provided or downloaded file onto an empty FAT-32 formatted USB memory stick.

2. There will be 3 files, the firmware and two OSD files. (Triton, TritonOSD, TritonOSDExt)

They will all load together, likety-split. Don't mix in FPGA file here. See next page.

3. With the power cord out of the monitor, insert the stick. Put the power cord in.

Watch the flashing LEDs until a picture appears, without touching any knob or button.

Takes less than 20 seconds.

4. Do Number 3 again for your other BHB-series monitors (except 12", which uses specific separate files).

#### Thanks!

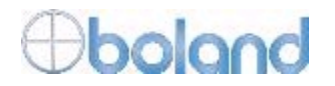

Factory (Service) Menu Method>>

## **BHB-series models FW Updates via Factory Menu**

Color Control
 Reset
 Download
 3D LUT Download
 HDR Setting
 Options
 Information

#### ' Factory mode menu entry

>Front key: "Menu" + "Up" for about 3 seconds. (Until the regular menu OSD disappears)

>Use a slight delay between pushing "Menu" and "Up" keys.

S:\Engring\FW\ \1A\_BHB\_1enc\FWDownloader-Simple-or-FactoryMenu\_BHBSeries.pdf

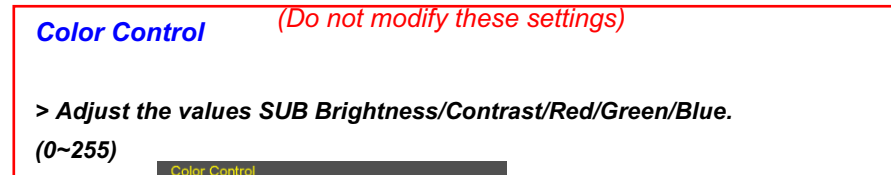

### BHB-series FW Download / Upgrade

Unzip the files from the **boland** website onto individual memory sticks below:

-Use this to upgrade the by firmware using a FAT-32 formatted USB memory sticks (use 3 sticks to save time). -Do not turn off the monitor while a Download is in process.

#### • FW Download

Insert the USB memory stick with the files Triton, TritonOSD, TritonOSDExt into the USB port.
Select the "FW Download" menu to start the firmware upgrade (Push Sel/Vol).
Time required: about 10 seconds

#### FPGA Download

>Insert the USB memory stick containing ONLY the file "Triton.pof" into the USB port.
>Select the "FPGA Download" menu to start the FPGA upgrade
>Time required: About 8 to 10 minutes

# Download Press Enter To FW Download Press Enter To FPGA Download Press Enter To OSD Download